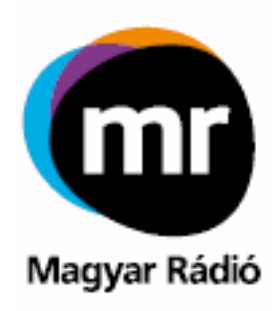

# Magyar Rádióvevő

## A Magyar Rádió internetes vevője

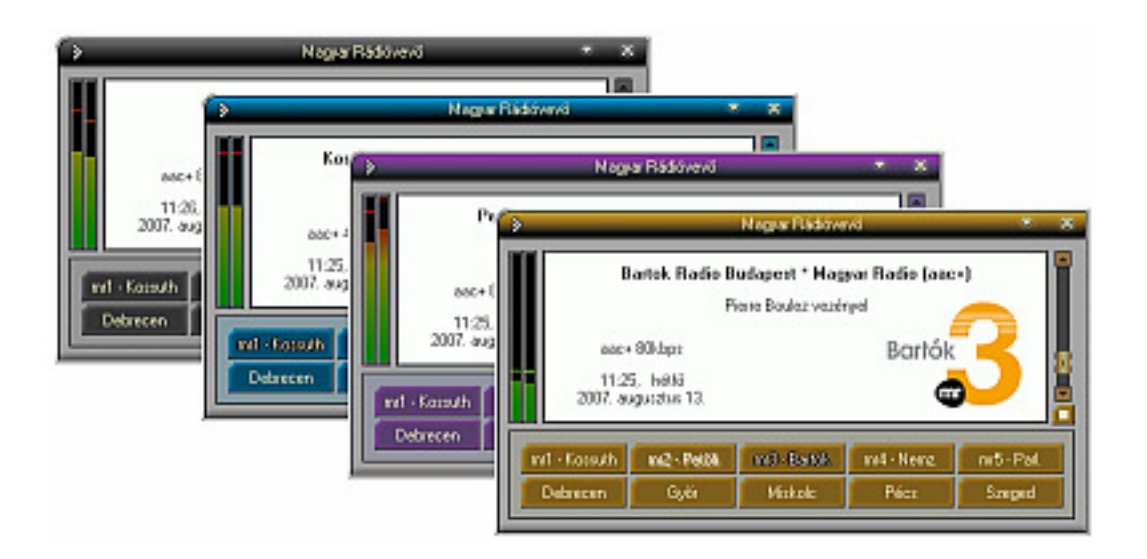

Programverzió: 1.1.28 Dokumentumverzió: 1.2

# Tartalom

| Rendszerkövetelmények                                                                                  | 3            |
|----------------------------------------------------------------------------------------------------|--------------|
| A Magyar Rádióvevő használata                                                                          | 3            |
| Beállítások                                                                                            | 4            |
| A Magyar Rádióvevő frissítése                                                                          | 4            |
| A Magyar Rádióvevő letöltése és telepítése                                                             | 5            |
| Parancssoros paraméterek                                                                               | 9            |
| A Magyar Rádióvevő telepítése Linux operációs rendszerben                                              | 9            |
| Hibaelhárítás                                                                                          | 10           |
| Parancssoros paraméterek<br>A Magyar Rádióvevő telepítése Linux operációs rendszerben<br>Hibaelhárítás | 9<br>9<br>10 |

## Rendszerkövetelmények

A Magyar Rádióvevő programot Microsoft Windows 2000, Microsoft Windows XP, Microsoft Windows Vista operációs rendszerrel ellátott számítógépeken lehet használni. A *Wine* emulátor segítségével Linux operációs rendszer alatt is használható. A számítógépnek szélessávú internet kapcsolattal és egy Windows kompatibilis (DirectX) hangkártyával kell rendelkeznie. Minimális hardver konfiguráció: P-II, 400MHz, 128 MB RAM. Merevlemez helyigény: 6MB.

## A Magyar Rádióvevő használata

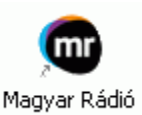

A telepítést követően, az asztalon egy ikon jelenik meg, erre duplán kattintva elindul a program. Induláskor kapcsolatba lép a Magyar Rádió szervereivel, ezért a főablak megjelenéséhez szükséges idő az internet kapcsolat sebességétől függ. A számítógépre feltelepített

tűzfalprogramoknak engedélyezni kell, hogy a Magyar Rádióvevő kilépjen az internetre, ugyanis a műsort az internet segítségével játssza le.

Az internetes műsorok hallgatása egy folyamatos adatfolyam letöltést feltételez a számítógépe felé. Ezért ha a számlázás internet kapcsolat forgalom függvényében történik, költségei növekedhetnek.

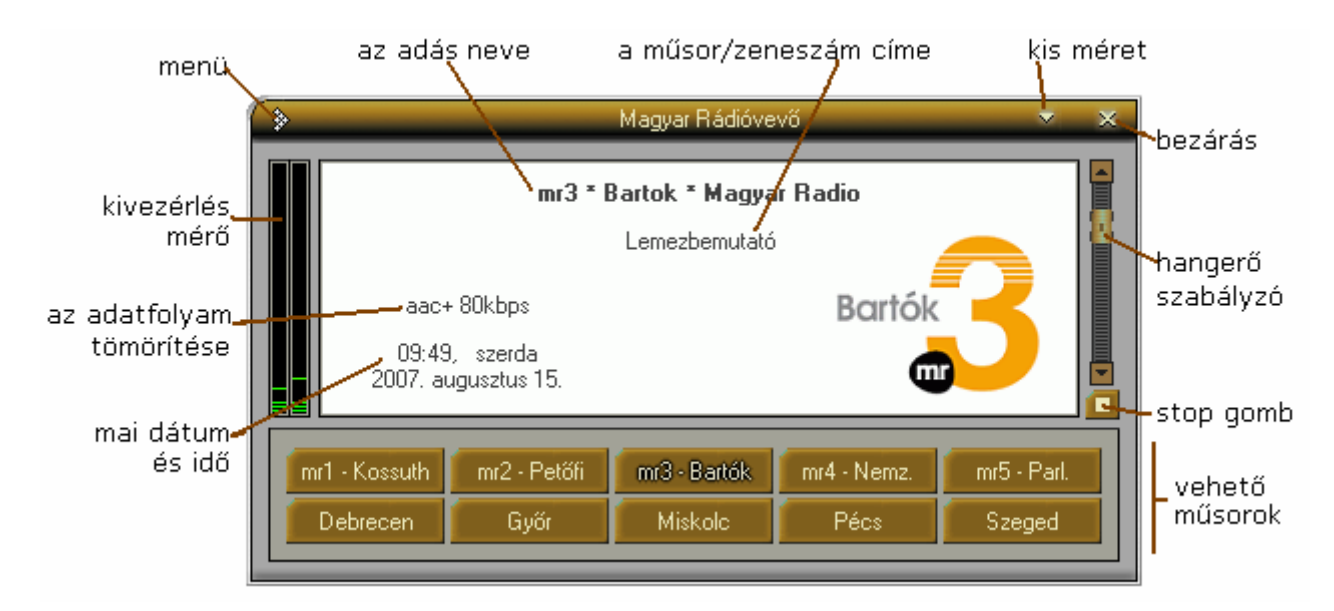

A program főablakának elemei:

A vehető műsorok listájában annyi gomb látható, ahány adást a program elindításának pillanatában on-line lehet hallgatni. Ebben a listában a Magyar Rádió összes sugárzott adása jelenik meg. Az műsor hallgatását egyszerűen, a kívánt műsor gombjának a lenyomásával kezdheti.

Az műsorok között úgy válthat, ahogy kívánja, hallgatás közben egy másik adásra kattintva azonnal az újra hangolódik a vevő. Bizonyos műsor-gombokra kattintva az ablak színe megváltozik. A jobb oldalon található stop gombbal időszakosan leállíthatja a hangot – ezzel az adatfolyam letöltése is megáll.

A hangerő szabályzó a Magyar Rádióvevő belső hangerejét állítja. Ezt használva a Windows beállításai nem változnak. Természetesen a Windows vezérlőpultjában lévő hangbeállításokkal is tetszés szerint hangolhat. A kivezérlés mérő a vett jelnek a szintjét mutatja, a hangerőszabályzó a megjelenítésen nem változtat.

A Magyar Rádió szerverein elérhető valamennyi műsor internetes élő hangja az **aacPlus v2** és az **Mp3** tömörítési eljárásokkal jelenik meg. Az új **aacPlus** eljárás kisebb

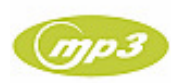

sávszélesség igény mellett, magasabb szintű hangzásélményt biztosít a hallgatók számára, mint a korábban elterjedt Mp3 vagy RealAudio. A Magyar Rádióvevő program első sorban az **aacPlus**-ban tömörített adatfolyamokhoz próbál kapcsolódni, amennyiben az **aacPlus** szervereink kapacitása megtelik, úgy automatikusan az Mp3-ban tömörített adatfolyamot játssza le.

## Beállítások

A beállításokba az ablak bal felső sarkában lévő menügombra kattintva, és a 'Beállítások...' menüpontot választva jutunk. Itt lehetőség nyílik egy bizonyos hangkártya kiválasztására, amennyiben több van a számítógépében. A Magyar Rádióvevő elsőnek a Windowsban, alapértelmezettnek beállított hangkártyát használja. Amennyiben ez nem megfelelő Önnek, ebben az ablakban választhat másikat, a számítógépében létezők közül:

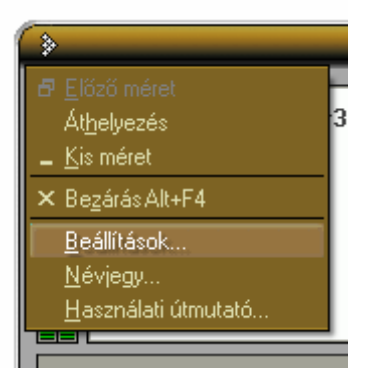

| 1 | >          | Beállítások              | ×  |
|---|------------|--------------------------|----|
| [ |            |                          |    |
|   | Hangkártya | SB Audigy 2 Audio (A400) | •  |
| l |            |                          |    |
|   |            | Mégsem                   | OK |
|   |            |                          |    |

A legördülő menüből válassza ki, hogy melyik hangkártyát szeretné használni, majd kattintson az 'OK' gombra. Ha a kiválasztott hangkártya nem megfelelő valamilyen okokból, a program figyelmeztetni fogja. Ezután valamelyik műsor gombjára kattintva, ennek hangja a kiválasztott hangkártyán fog megszólalni.

## A Magyar Rádióvevő frissítése

Az új lehetőségek, funkciók, technológiák megjelenése, adásaink, szervereink esetleges változásai, program hibajavításai miatt a Magyar Rádióvevő frissítéseket ajánlhat fel. Ezek a frissítések csak a Magyar Rádióvevő programra és annak moduljaira vonatkoznak, a számítógép egyéb részeit ez nem befolyásolja. Bizonyos frissítéseket nem kötelező feltelepíteni, azonban induláskor a program jelzi, hogy elérhető frissítés. Előfordulhat viszont, hogy bizonyos frissítést kötelező feltelepíteni, mert a Magyar Rádió internetes hangszolgáltatásai olyan mértékben változtak, hogy azokat a régi programmal már nem lehet igénybe venni.

Elérhető frissítés esetében az alábbi ablakok valamelyike jelenik meg:

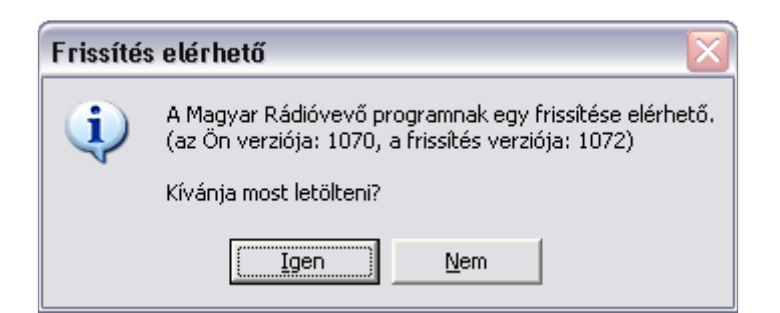

'Igen'-re kattintva a Magyar Rádióvevő program új verziójának letöltése indul, 'Nem'-re kattintva a feltelepített program indul el a már megszokott módon.

| Frissítés szükséges 🛛 🔀 |                                                                                                    |  |  |  |  |
|-------------------------|----------------------------------------------------------------------------------------------------|--|--|--|--|
|                         | A Magyar Rádióvevő program további használatához frissítésre van szükség.<br>(az Ön verziója: 1070, a frissítés verziója: 1072) |  |  |  |  |
|                         | Kérem kattintson az OK-ra a frissítés letöltéséhez.                                                                             |  |  |  |  |
|                         | OK Mégse                                                                                                    |  |  |  |  |

'OK'-ra kattintva a Magyar Rádióvevő program új verziójának letöltése indul, 'Mégse'-re kattintva a program kilép. Ez azt jelenti, hogy frissítés nélkül nem tudja tovább használni a Magyar Rádióvevő programot.

## A Magyar Rádióvevő letöltése és telepítése

Letöltéskor egy Windows-ban megszokott letöltési ablak jelenik meg. Minden lépésen úgy kell átmenni, ahogyan azt szokás a Windows-ban:

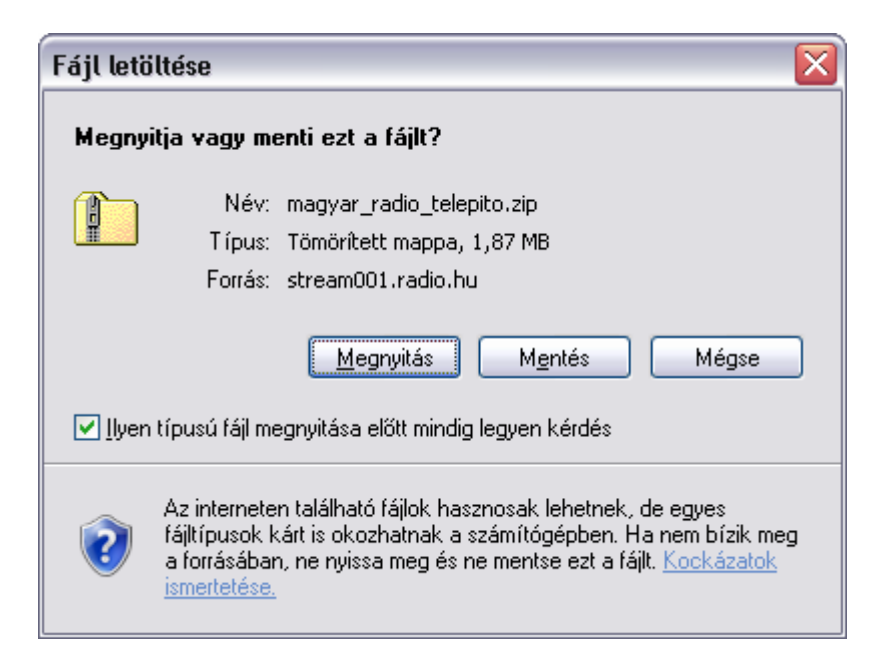

Kattintson a 'Megnyitás'-ra, majd a telepítőt az .exe kiterjesztésű fájlra duplán kattintva indítsuk el.

magyar\_radio\_telepito\_10068.exe

| Fájl letöltése - biztonsági figyelmeztetés 🛛 🛛 🔀                                                                                                    |                                      |  |  |  |  |
|----------------------------------------------------------------------------------------------------|--------------------------------------|--|--|--|--|
| A szoftver gyártója nem ellenőrizhető. Biztosan futtatni szeretné<br>ezt a szoftvert?                                                                                                    |                                      |  |  |  |  |
|                                                                                                    | Név: magyar_radio_telepito_10068.exe |  |  |  |  |
|                                                                                                    | Gyártó: Ismeretlen gyártó            |  |  |  |  |
|                                                                                                    | Típus: Alkalmazás                    |  |  |  |  |
|                                                                                                    | <u>Futtatás</u> Mégse                |  |  |  |  |
| Ez a fájl nem rendelkezik a gyártót igazoló érvényes digitális<br>aláírással. Csak megbízható gyártóktól származó szoftvereket<br>futtasson. <u>Hogyan lehet eldönteni, hogy mely szoftverek</u><br><u>futtathatók?</u> |                                      |  |  |  |  |

A 'Futtatás'-ra kattintva, elindul a telepítő:

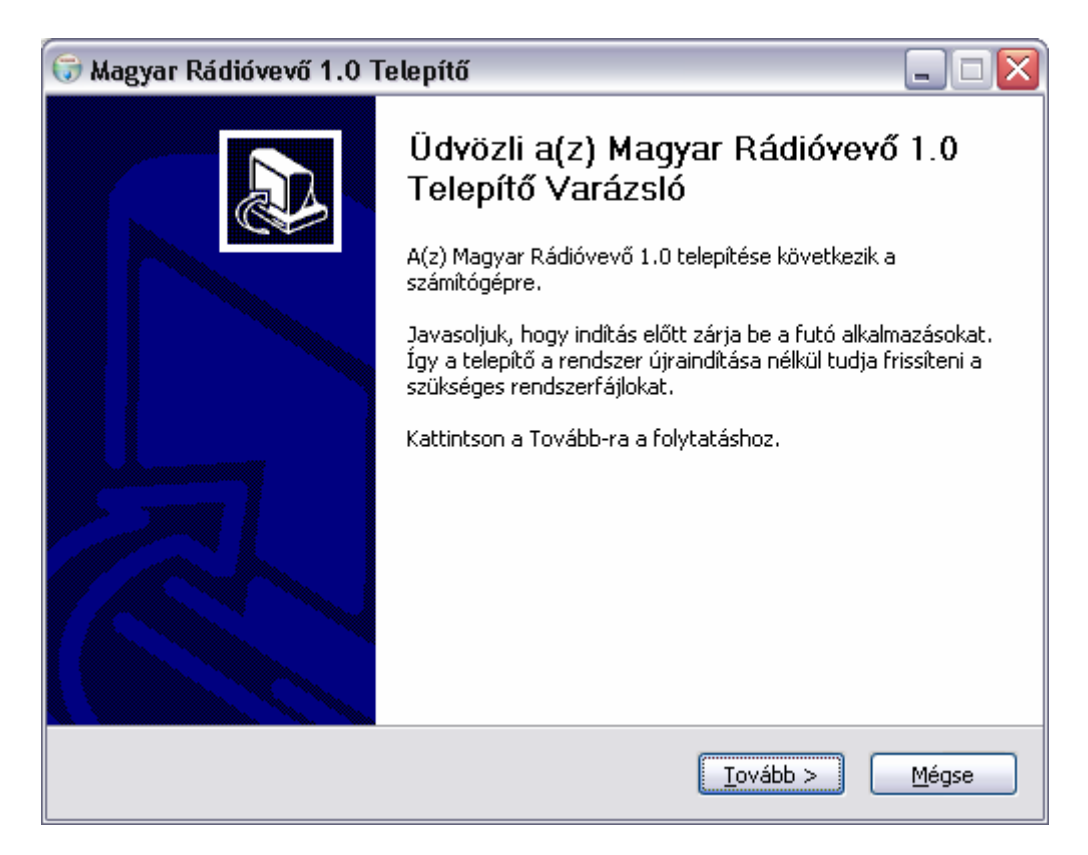

A 'Tovább' gombbal a telepítő varázsló elindítja a folyamatot. Bemutatkozik a felhasználói licensz, annak elfogadását követően lehetőség nyílik a telepítési mappának megadására. Ajánlott elfogadni az alapértelmezetten felkínált mappát.

*Figyelem*: rendszergazdai jogosultság szükséges a telepítéshez. Amennyiben nem rendelkezik ilyen jogosultsággal, keresse fel a rendszergazdát. Rendszergazdai jogosultság nélkül a program telepítése nem fog sikerülni. A program mindennapi használatához nem szükséges ez a jogosultság.

| 🐨 Magyar Rádióvevő 1.0 Telepítő 🛛 🗖 🗖 🔀                                                                                                    |  |  |  |  |
|----------------------------------------------------------------------------------------------------|--|--|--|--|
| Licencszerződés<br>A(z) Magyar Rádióvevő 1.0 telepítése előtt tekintse át a szerződés feltételeit.                                                             |  |  |  |  |
| A PageDown gombbal olvashatja el a szerződés folytatását.                                                                                                    |  |  |  |  |
| MAGYAR RÁDIÓ ZRT General License                                                                                                    |  |  |  |  |
| Copyright (c) 2007 MAGYAR RÁDIÓ ZRT<br>All rights reserved.                                                                                                    |  |  |  |  |
| Redistribution and use with or without modification, are permitted provided that the following conditions are met:                                             |  |  |  |  |
| 1. Redistributions must reproduce the above copyright notice, this list of conditions and the following disclaimer in the documentation and/or other materials |  |  |  |  |
| Ha elfogadja a szerződés valamennyi feltételét, az Elfogadom gombbal folytathatja. El kell<br>fogadnia a(z) Magyar Rádióvevő 1.0 telepítéséhez.                |  |  |  |  |
| Nullsoft Telepítőrendszer v2.28                                                                                                    |  |  |  |  |
| <ul> <li>✓issza</li> <li>Elfogadom</li> <li>Mégse</li> </ul>                                                                                                   |  |  |  |  |

| 🐨 Magyar Rádióvevő 1.0 Telepítő                                                                                                    | _ 🗆 🔀   |
|----------------------------------------------------------------------------------------------------|---------|
| <b>Telepítési hely kiválasztása</b><br>Válassza ki a(z) Magyar Rádióvevő 1.0 telepítésének mappáját.                                           |         |
| A Magyar Rádióvevő 1.0 a következő mappába kerül. Másik mappa választásához kat<br>a Tallózás gombra. Kattintson a Telepítésre a telepítéshez. | tintson |
| Telepítés helye<br>C:\Program Files\Magyar Radio\                                                                                              |         |
| Helyigény: 5.1MB<br>Szabad terület: 9.9GB<br>Nullsoft Telepítőrendszer v2.28                                                                   |         |

| 🐨 Magyar Rádióvevő 1.0 Telepítő                                                                                                    |                    |
|----------------------------------------------------------------------------------------------------|--------------------|
| <b>Telepítési folyamat</b><br>Kis türelmet a(z) Magyar Rádióvevő 1.0 telepítéséig.                                                                                                    |                    |
| Bejegyzés: C:\WINDOW5\system32\actskn43.ocx                                                                                                    |                    |
| Mappa létrehozás: C:\Documents and Settings\horvathar\Start Menu\Programs\M<br>Parancsikon létrehozása: C:\Documents and Settings\horvathar\Start Menu\Progr<br>Parancsikon létrehozása: C:\Documents and Settings\horvathar\Asztal\Magyar Rá<br>Kimeneti mappa: C:\WINDOWS\system32<br>Kihagyott: levelm.ocx<br>Kibagyott: artskn43.ocx            | ag 🔊<br>am<br>idió |
| Kinagyott: dcskinistex<br>Kihagyott: MSCOMCTL.OCX<br>Kimeneti mappa: C:\Program Files\Magyar Radio<br>Parancsikon létrehozása: C:\Documents and Settings\horvathar\Start Menu\Progr<br>Létrehozott eltávolító: C:\Program Files\Magyar Radio\uninst.exe<br>Bejegyzés: C:\WINDOWS\system32\LevelM.ocx<br>Bejegyzés: C:\WINDOWS\system32\actskn43.ocx | am 🗏               |
| Nullsoft Telepítőrendszer v2,28                                                                                                    | Mégse              |

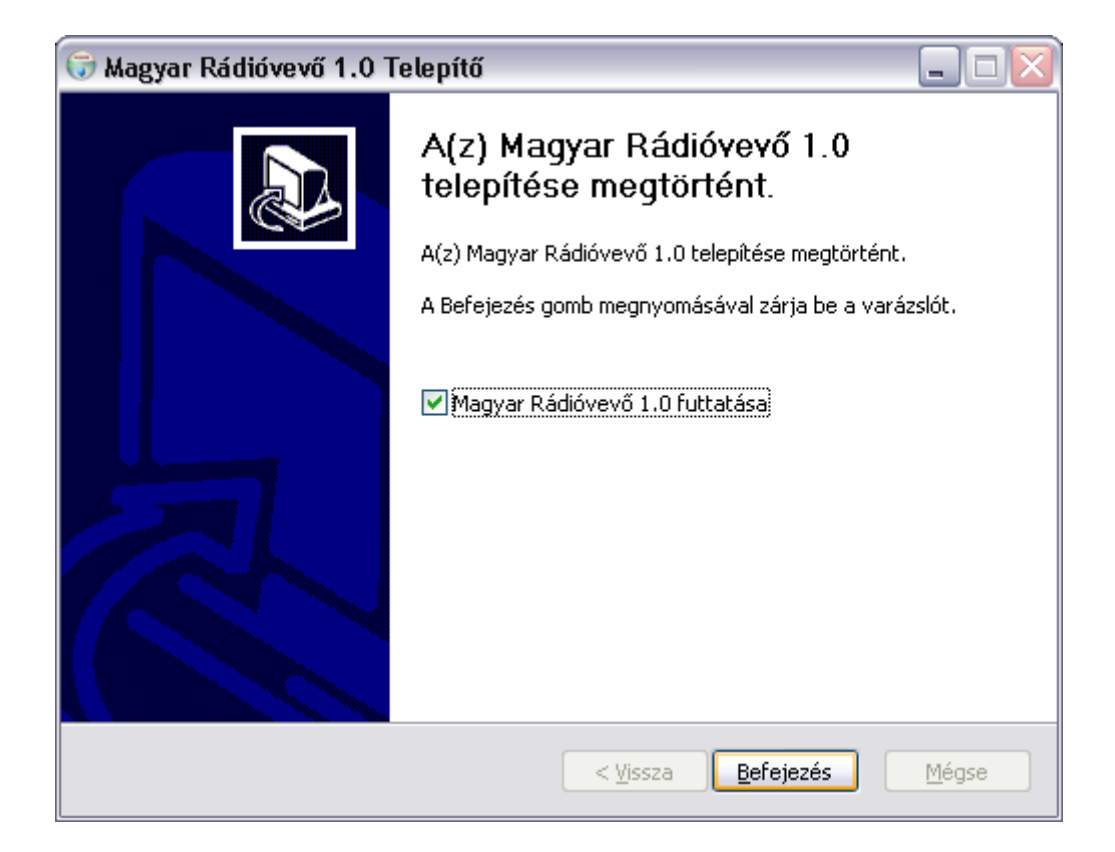

#### Parancssoros paraméterek

A programot parancssori paraméterekkel is el lehet indítani.

#### MrPlayer.exe /hallgat X

#### MrPlayer.exe /hallgat:X

X = a hallgatni kívánt gombnak a száma (1-12). Ezzel a paraméterrel indítva, a program azonnal elindítja annak a műsornak a lejátszását, amelyiknek a gomb számát adtuk meg, közvetlenül a program elindulásakor.

#### PI:

#### "C:\Program Files\Magyar Radio\MrPlayer.exe" /hallgat 2

Azonnal a második gombon lévő műsort indítja.

# A Magyar Rádióvevő telepítése Linux operációs rendszerben

X-Windows rendszer szükséges. KDE-vel teszteltük, Mandriva 2007.0 alatt. Felhasználók jelezték, hogy az alábbi rendszerekkel is sikerült használnijuk:

- Ubuntu 7.04
- Ubuntu 7.10 (Gutsy Gibbon) Tribe-1

Lépések:

- 1.) Telepíteni kell a **wine** csomagot a rendszerre
- 2.) Le kell tölteni a Magyar Rádióvevő telepítőjét a weboldalról
- 3.) Telepítés terminálból: *wine magyar\_radio\_telepito.exe* vagy dupla klikk a telepítő exe-jére; Ez létrehoz egy ikont a Desktopra
- 4.) Használat: dupla klikk a Desktop-on lévő ikonra.

Figyelem: a **wine**-ban a rendszerének megfelelő hang-konfigurációt végezze el! Lehet ezt a **wine** konfigurációs ablakából is, vagy a ~/.wine/user.reg-ben az alábbiakkal:

[Software\\Wine\\Drivers] 1185358791 "Audio"="alsa"

vagy "oss", vagy ami az Ön rendszerén megfelelő az audió-nak.

## Hibaelhárítás

**1)** Ezt a hibaüzenetet kapom a program indulásakor. Mit tegyek?

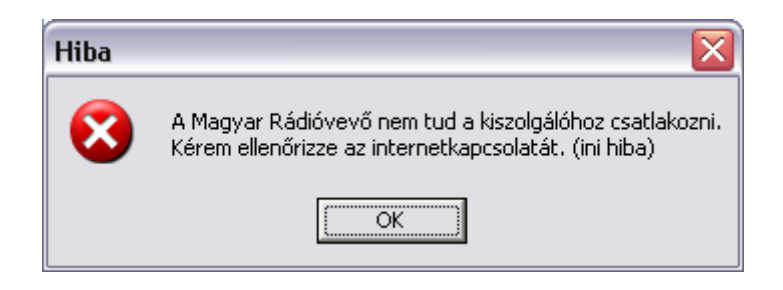

A program legfőbb hibája az lehet, hogy nem tudja elérni az internetes szervereket.

- Ellenőrizze, működik-e az internet. Nyisson meg egy Internet Explorer ablakot, és írja be, <u>stream001.radio.hu</u>. Ha nem jön be a lap, akkor gond van a kapcsolatával. Próbálkozzon más címekkel is.
- Ellenőrizze, hogy a proxy beállítások rendben vannak-e. Az Internet Explorer-ben, az 'Eszközök' > 'Internetbeállítások' menüpontban a 'Kapcsolatok' fülön találhatók.
- Ellenőrizze, hogy tűzfalprogram nem blokkolja-e a Magyar Rádióvevőt, hogy kilásson az internetre. Idéjglenesen kapcsolja ki a tűzfalprogramot és próbálkozzon újra.

**2)** A program elindul, de bármilyen műsorra kattintok, azt írja ki, hogy "A műsor nem érhető el, vagy a hangot nem lehet lejátszani". Mit tegyek?

- Ellenőrizze a hangkártyáját és annak beállításait, úgy a programban, mint a Windows-ban
- Ellenőrizze, a proxy beállítások rendben vannak-e. Győződjön meg arról, hogy a beállított proxy szerver engedélyezi-e az élő hang-adatfolyamok továbbítását, a 8000. portokon felül (http). Lépjen kapcsolatba a rendszergazdájával.
- Ellenőrizze, hogy a routere engedélyezi-e az élő hang-adatfolyamok fogadását, a 8000. portokon felül (http). Lépjen kapcsolatba a rendszergazdájával.

3) Bizonyos adókat tudok hallgatni, bizonyosakat nem. Ez mitől van?

- A hallgatók száma, akik egyszerre hallgathatnak egy műsort, sávszélességi okok miatt korlátozva van. Amennyiben valamennyi műsor esetében ezt a korlátot elérik, több hallgatót nem lehet kiszolgálni. Kérjük, próbálkozzon pár perccel később. A Magyar Rádió mindent megtesz, hogy egyszerre a lehető legtöbb hallgatót ki tudjon szolgálni.
- Előfordulhat, hogy műszaki okokból valamennyi műsor internetes adása átmenetileg szünetel. Kérjük, próbálkozzon később.